# **Documenting Depression Screenings, Referrals, and** Follow Up in Visit Tracker

**Depression Screening:** 

What are we measuring?

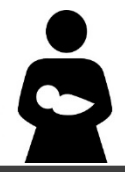

**HVSA Aligned Measure 2:** Percent of primary caregivers enrolled in home visiting who are screened for depression using a validated tool within 3 months of delivery if enrolled pregnant or 3 months of enrollment if enrolled postnatally.

#### Instructions:

Complete a depression screening for primary caregivers using the PHQ-9 form within **3 months of delivery** if enrolled pregnant or **3 months of enrollment** if enrolled postnatally.

### How do I enter a depression screening into Visit Tracker?

**Step 1:** Log into Visit Tracker and click on the "Guardians" link in the horizontal menu at the top of the page.

Setup Guardians Children Home Visitor Calendar Reports Support

**Step 2:** Choose the guardian that was screened from the drop-down menu on the Guardian Data page.

| O Guardian Data | Select Guardian | ~ |
|-----------------|-----------------|---|
|                 |                 | Q |

Step 3: Click on the "Assessments" link in the menu on the left side of the screen.

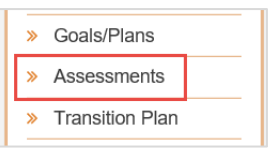

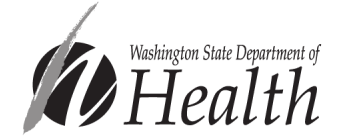

Created: June 2022 Updated: July 2022 **Step 4:** From the Assessment page, click on the "+" button in the orange Assessments bar. A drop down menu will appear.

Assessments

**+** 

**Step 5:** Choose PHQ-9 from the drop down menu. (If you don't see the PHQ-9 option, contact your program's Visit Tracker administrator to update the Assessments settings in the Setup section.)

| 1.00    |  |
|---------|--|
| PAPF    |  |
| PHQ-9   |  |
| PICCOLO |  |
| PFS     |  |
|         |  |

**Step 6:** Fill out the PHQ-9 form with the guardian's responses. Make sure to enter the date that the screening was completed, not the data entry date. Click create.

|    |                                       | Date                               | 05/15/2020                                                    | <b>m</b>                          |                                  | Measu                             | ement Tool                       | PHQ-9                           |                               |                     |               |
|----|---------------------------------------|------------------------------------|---------------------------------------------------------------|-----------------------------------|----------------------------------|-----------------------------------|----------------------------------|---------------------------------|-------------------------------|---------------------|---------------|
|    | Family                                | Name                               | Caregiver                                                     |                                   |                                  |                                   | Family ID                        | 951543                          |                               |                     |               |
|    |                                       | ardian                             |                                                               |                                   | v                                | 7                                 |                                  |                                 |                               |                     |               |
|    |                                       | ID                                 |                                                               |                                   | ·                                |                                   |                                  |                                 |                               |                     |               |
|    | Home                                  | Visitor                            | Home Visitor                                                  |                                   | ~                                | No                                | vt Due Date                      | 05/15/2                         | 021                           | =                   |               |
|    | Home                                  | Fianton                            |                                                               |                                   |                                  |                                   | AT DUC DUIC                      | - ODFTDF2                       | 02.1                          |                     | × -           |
|    |                                       |                                    |                                                               |                                   | Family dec                       | lined asses                       | sment                            |                                 |                               |                     |               |
|    | Are y                                 | ou currenti                        | y receiving mental h                                          | nealth service                    | es/counseling?                   | O Yes                             | O № O                            | Declined to a                   | nswer 🖲 1                     | lot asked           |               |
|    |                                       |                                    |                                                               |                                   |                                  |                                   | Not at all                       | Several<br>days                 | More<br>than half<br>the days | Nearly<br>every day | Not<br>Answei |
| 1  | Little intere                         | est or plea                        | sure in doing things                                          |                                   |                                  |                                   | 0                                | 0                               | 0                             | 0                   | ۲             |
| 2  | Feeling do                            | wn, depre                          | ssed or hopeless                                              |                                   |                                  |                                   | 0                                | 0                               | 0                             | 0                   | ۲             |
| 3  | Trouble fa                            | ling or sta                        | ying asleep, or slee                                          | ping too muc                      | h                                |                                   | 0                                | 0                               | 0                             | 0                   | ۲             |
| 4  | Feeling tin                           | ed or havir                        | ig little energy                                              |                                   |                                  |                                   | 0                                | 0                               | 0                             | 0                   | ۲             |
| 5  | Poor appe                             | tite or ove                        | reating                                                       |                                   |                                  |                                   | 0                                | 0                               | 0                             | 0                   | ۲             |
| 6  | Feeling ba<br>family dow              | d about yo<br>n                    | ourself - or that you                                         | are a failure                     | or have let you                  | rself or your                     | 0                                | 0                               | 0                             | 0                   | ۲             |
| 7  | Trouble co<br>television              | ncentratin                         | g on things, such a                                           | s reading the                     | newspaper or                     | watching                          | 0                                | 0                               | 0                             | 0                   | ۲             |
| 8  | Moving or<br>opposite -<br>than usual | speaking i<br>being so f           | so slowly that other<br>idgety or restless th                 | people could<br>at you have I     | I have noticed.<br>been moving a | Or the<br>lot more                | 0                                | 0                               | 0                             | 0                   | ۲             |
| 9  | Thoughts                              | hat you w                          | ould be better off de                                         | ad, or of hur                     | ting yourself                    |                                   | 0                                | 0                               | 0                             | 0                   | ۲             |
|    |                                       |                                    |                                                               |                                   |                                  |                                   |                                  |                                 |                               |                     |               |
|    |                                       |                                    |                                                               |                                   |                                  |                                   | Subtotals                        | 0                               | 0                             | 0                   |               |
|    |                                       |                                    |                                                               |                                   |                                  |                                   | PHQ-9                            | 0                               |                               |                     |               |
|    |                                       | Referral<br>If the ans<br>Once the | Instructions:<br>wer to question #9 i<br>referral is made, re | s other than<br>cord in the R     | "Not at all", or<br>esource Conn | the total sco<br>actions sections | re = 10 or higi<br>on as "Mental | ner, a referral<br>Health Servi | is needed.<br>ces".           |                     |               |
|    |                                       |                                    |                                                               |                                   |                                  |                                   | Not<br>difficult at<br>all       | Somewhat difficult              | Very<br>difficult             | Extremely difficult | Not<br>Answe  |
| 10 | If you che<br>you to do<br>people?    | vour work                          | iny problems, how o<br>, take care of things                  | lifficult have t<br>s at home, or | these problems<br>get along with | made it for other                 | 0                                | 0                               | 0                             | 0                   | ۲             |
| ſ  | Resource                              | Connecti                           | on                                                            |                                   |                                  |                                   |                                  |                                 |                               |                     |               |
|    | Wa                                    | s a resou                          | rce connection ma                                             | ide as a resi                     | ult of a concer                  | n found du                        | ring this asse                   | essment?                        | ⊖Yes (                        | No No               |               |
|    |                                       |                                    |                                                               |                                   |                                  |                                   |                                  |                                 |                               |                     |               |

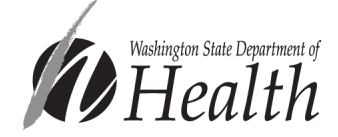

Created: June 2022 Updated: July 2022

# Completed Depression Referrals:

# What are we measuring?

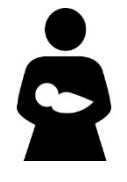

**MIECHV Performance Measure 17:** Percent of primary caregivers referred to services for a positive screen for depression who receive one or more service contacts.

**Instructions:** If the total PHQ-9 score is 10 or higher or the caregiver answered something other than "not at all" to question 9, the depression screening is positive and a referral is needed. The referral is considered complete when the caregiver receives one or more service contacts as indicated by a documented follow up.

# How do I document a depression referral in Visit Tracker?

There are three routes to documenting a depression referral in Visit Tracker.

**Option 1** is to enter a resource connection straight from the PHQ-9 form by clicking "Yes" after the question "Was a resource connection made as a result of a concern found during this assessment?"

| ource connection made as a result of a concern found during this assessment? O Yes ) | resource connection made as a result of a concern found during this assessment? |
|--------------------------------------------------------------------------------------|---------------------------------------------------------------------------------|
|--------------------------------------------------------------------------------------|---------------------------------------------------------------------------------|

**Option 2** is to enter a resource connection while completing a Personal Visit Record (PVR).

**Option 2 – Step 1:** Choose the guardian from the drop-down menu on the Guardian Data page.

| O Guardian Data | Select Guardian | ~ ] |
|-----------------|-----------------|-----|
|                 |                 | Q   |

**Option 2 – Step 2:** Click on the "Contact" link in the menu on the left side of the screen.

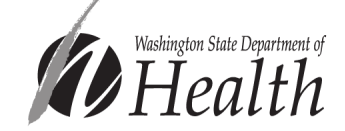

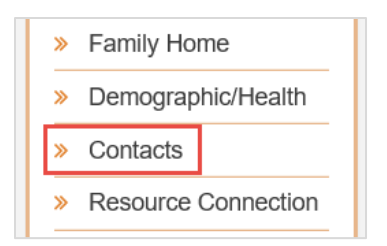

**Option 2 – Step 3:** Within the list of Contacts, click on "Private" next to the visit date when the screening occurred. This will open the PVR form.

| Date      | Туре    | Home Visitor  | Children            | Total | 0-3 | >3 | Pre |     |
|-----------|---------|---------------|---------------------|-------|-----|----|-----|-----|
| 10/4/2018 | Private | Home Visitor2 | Bornchild Caregiver | 1     | 1   | 0  | Υ   | / 💼 |

**Option 2 – Step 4:** Find the Resource Connections section of the PVR, and click on the "+Add" button.

| Resource Connections                                         |             |    |
|--------------------------------------------------------------|-------------|----|
| Were resource connections set or reviewed during this visit? | ● Yes ○ No  |    |
| Current Family Resource Connections                          | <b>+</b> Ac | bb |

**Option 3** is to enter a referral from the Resource Connections page.

**Option 3 – Step 1:** Choose the guardian from the drop-down menu on the Guardian Data page.

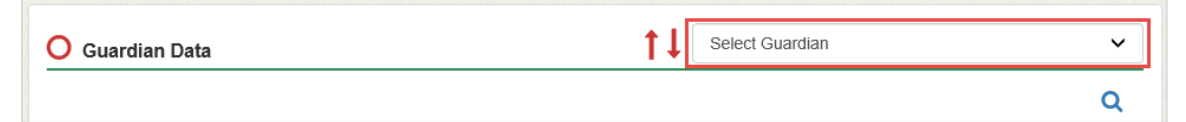

**Option 3 – Step 2:** Click on the "Resource Connection" in the menu on the left side of the screen.

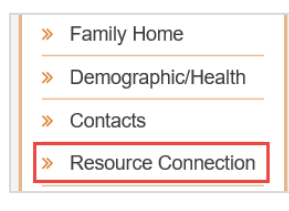

**Option 3 – Step 3:** Click the "+" button in the orange Resource Connection bar.

| Resource Connection | 2 |
|---------------------|---|
|---------------------|---|

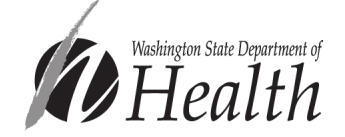

#### Each of these routes will take you to the Resource Connection form:

1. Complete the Resource Connection form. Be sure to enter the date the referral was made (not the date the form is being completed) and choose "Mental Health Services" as the Connection Type.

| Resource     | e Connection                               |                                                                                                    | × |
|--------------|--------------------------------------------|----------------------------------------------------------------------------------------------------|---|
|              | Connection Date                            | 03/15/2020 This is the date first discussed.                                                                                      |   |
|              | Pertains to                                | Select please 🗸                                                                                                    |   |
| Referral     | from assessment?                           | ● No O Yes Assessment Date 🗮 🗸                                                                                                    |   |
|              |                                            | Referrals resulting from a child screening should be recorded on the child's screening<br>record in the Child Screenings section. |   |
|              | Connection Type                            | Mental Health Services                                                                                                    |   |
|              | Connected By                               | Home Visitor 🗸                                                                                                    |   |
|              | Connected To                               |                                                                                                    |   |
| c            | connection Reason                          |                                                                                                    |   |
|              |                                            |                                                                                                    |   |
| Did<br>accep | the family verbally<br>ot this connection? | ○Y ○N ● N/A                                                                                                    |   |
|              | Comments                                   |                                                                                                    |   |
|              | Connection is                              | $\textcircled{\sc original}$ Progressing (will show on PVRs) $\bigcirc$ Completed (will no longer show on PVR)                    |   |
| Create       | Cancel                                     |                                                                                                    |   |

#### How do I document a completed referral in Visit Tracker?

1. Choose the guardian from the drop-down menu on the Guardian Data page.

| ◯ Guardian Data | ↑↓ Select Guardian | ~ |
|-----------------|--------------------|---|
|                 |                    |   |

2. Navigate to the Resource Connections page via the menu on the left side of the screen.

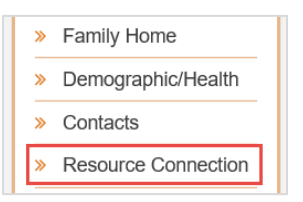

3. Find the existing referral in the Family Resource Connections table and click the pencil icon to open the Resource Connection form.

| -         | 12 | • • • • • • • • • • • • • • • • • • • |                           | e               | autoria de la | Latest Progress | a         |   |
|-----------|----|---------------------------------------|---------------------------|-----------------|---------------|-----------------|-----------|---|
| Date      | +7 | Connection Type                       | Connected 10              | Current Status  | Status as of  | Note            | Complete? | _ |
| 10/12/202 | 1  | Mental Health                         | Mental Health<br>Services | First discussed | 10/12/2021    |                 | Ν         | / |

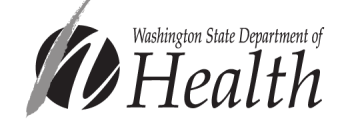

4. In the "Resource Connection – Status History" section at the bottom of the form, click "+Add new status."

| Resource Connection - Status |                                  | + Add new status |               |  |
|------------------------------|----------------------------------|------------------|---------------|--|
| Follow Up Date               | Is family receiving<br>services? | As of            | Progress Note |  |
| 10/12/2021                   | First discussed                  | 10/12/2021       |               |  |

5. Enter the date you followed up with the caregiver, and choose "Yes, received services" from the "Status – receiving services?" drop down menu.

| New Status                   | ×                                                                                                    |
|------------------------------|----------------------------------------------------------------------------------------------------|
| Date followed up with family | 03/15/2022                                                                                                    |
| Status - receiving services? | Select Service Result v                                                                                                    |
| As of:                       | Select Service Result<br>Yes, received services<br>No - Waitlist                                                                                                    |
| Progress Notes:              | No - Services not available in community<br>No - Family already receiving services<br>No - Family has not contacted connection agency<br>No - Family refused connection<br>No - Family did not qualify / not eligible<br>No - Family thempted contact<br>No - Family made contact |

6. Enter the date the caregiver received services and click "Create."

| New Status                   |                          | × |
|------------------------------|--------------------------|---|
| Date followed up with family | 03/15/2022               |   |
| Status - receiving services? | Yes, received services ~ |   |
| As of:                       | ?                        |   |
| Progress Notes:              |                          |   |
|                              |                          |   |
| Create                       |                          |   |

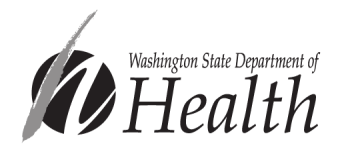

# How do I document that a caregiver is already receiving mental health services in Visit Tracker?

There are 2 options for documenting that a caregiver is already receiving services.

**Option 1** is to enter this information directly on the PHQ-9 form.

 Choose "Yes" after the question "Are you currently receiving mental health services/counseling. An additional field will appear asking for the "as of" month. Enter the month when you asked the caregiver if they were already receiving services.

| Are you currently receiving mental health service | you currently receiving mental health services/counseling?  Yes No Declined to answer Not asked |         |  |  |  |
|---------------------------------------------------|-------------------------------------------------------------------------------------------------|---------|--|--|--|
|                                                   | If "Yes", as of                                                                                 | 03/2022 |  |  |  |

**Option 2** is to "Add a new status" to the Resource Connection via the Resource Connections page.

2. Choose the guardian from the drop-down menu on the Guardian Data page.

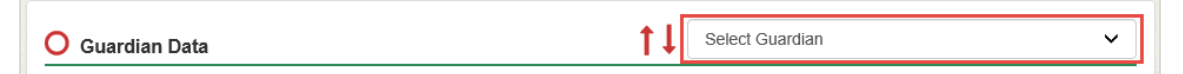

3. Navigate to the Resource Connections page via the menu on the left side of the screen.

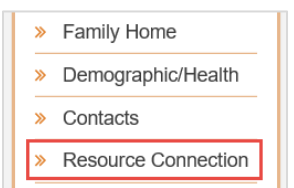

4. Find the existing referral in the Family Resource Connections table and click the pencil icon to open the Resource Connection form.

| Family Re | esol | Irce Connections  |                           |                 |                |                         |           |              |
|-----------|------|-------------------|---------------------------|-----------------|----------------|-------------------------|-----------|--------------|
| Date      | 1Ē   | Connection Type 👫 | Connected To              | Current Status  | Status as of!1 | Latest Progress<br>Note | Complete? |              |
| 10/12/202 | 1    | Mental Health     | Mental Health<br>Services | First discussed | 10/12/2021     |                         | Ν         | <b>/</b> 🖨 🟛 |

5. In the "Resource Connection – Status History" section at the bottom of the form, click "+Add new status."

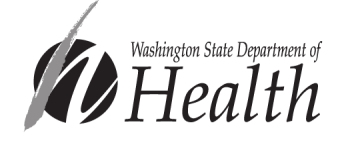

| Resource Connection - Statu | is History                       |            |               | + Add new status |
|-----------------------------|----------------------------------|------------|---------------|------------------|
| Follow Up Date              | Is family receiving<br>services? | As of      | Progress Note |                  |
| 10/12/2021                  | First discussed                  | 10/12/2021 |               |                  |

 Enter the date you followed up with the caregiver, and choose "No – Family already receiving services" from the "Status – receiving services?" drop down menu.

| New Status                   |                                                                                                    | × |
|------------------------------|----------------------------------------------------------------------------------------------------|---|
| Date followed up with family | 03/15/2022                                                                                                    |   |
| Status - receiving services? | Select Service Result ~                                                                                                    |   |
| As of:                       | Select Service Result<br>Yes, received services<br>No Waitlist                                                                                                    |   |
| Progress Notes:              | No - Services not available in community<br>No - Family already receiving services<br>No - Family has not contacted connection agency<br>No - Family refused connection |   |
| Create                       | No - Family did not qualify / not eligible<br>No - Family attempted contact<br>No - Family made contact                                                                 |   |

7. Enter the date the caregiver told you they were already receiving services (likely the same date you followed up with the family), and click "Create."

|          | As of:   | ? |
|----------|----------|---|
| Progress | s Notes: |   |
|          |          | 2 |
| Create   |          |   |

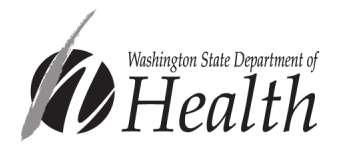